## Odklepanje pametne kartice - MD Tool 1.0.30

## Prevzem kode za odklepanje pametne kartice

Pametna kartica/ključ USB se, zaradi varnosti, po določenem številu vnosa napačne kode PIN, zaklene. Kodo PIN lahko odklenemo s ti. kodo PUK (Unlock kodo – Koda za odklepanje pametne kartice)

Po uspešno obdelanem zahtevku za pridobitev kode za odklepanje, katerega original ste ga poslali po pošti na naslov: *SIGOV-CA, Tržaška cesta 21, 1000 Ljubljana*, vam na e-naslov, ki je naveden v vašem digitalnem potrdilu, pošljemo avtomatsko sporočilo, ki ga prejmete v obliki, ki je prikazan na sliki 1.

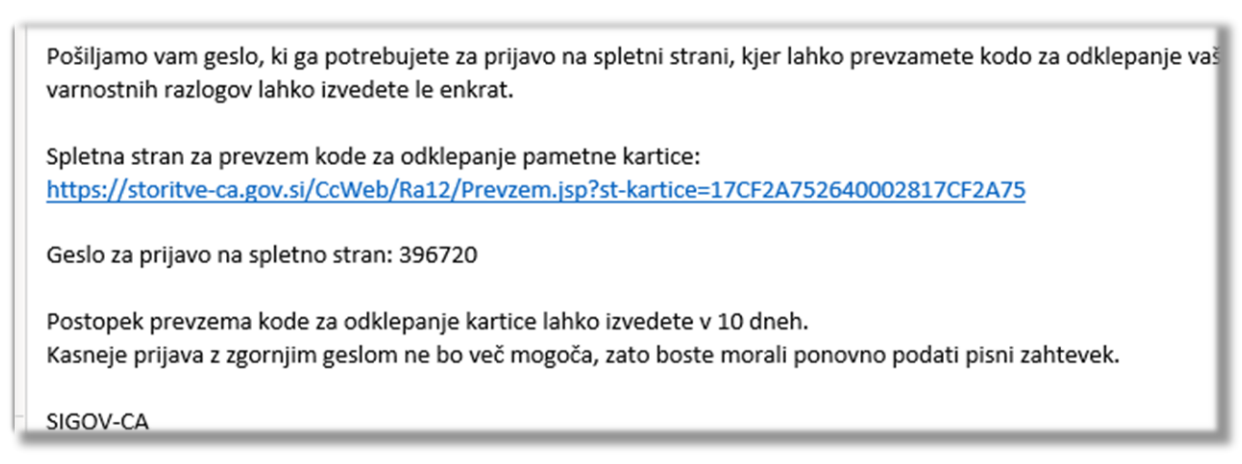

Slika: Primer e-sporočila, ki ga prejmete na vaš e-naslov, ki je naveden v digitalnem potrdilu

Klik na povezavo, ki ste jo prejeli v e-sporočilu, vas privede do spletne strani, kjer v okence, vpišete »*Geslo za prijavo na spletno stran« - 6-mestno število* iz e-sporočila.

Vpišite 6-mestno število in kliknite na gumb »Prevzemi«.

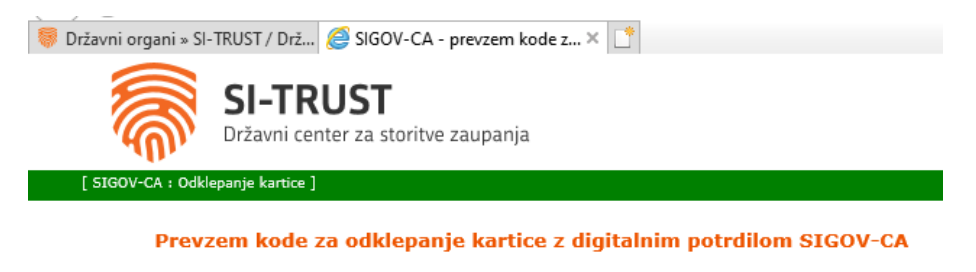

Na tej strani lahko varno prevzamete kodo za odklepanje vaše kartice z oznako 17CF2A752640002817CF2A75. Po elektronski pošti ste prejeli geslo, ki ga vnesete v polje spodaj. Zaradi varnosti lahko geslo u**porabite samo enkrat**. Po kilku na gumb "Prevzemi" se bo izpisala koda za odklepanje, ki jo takoj uporabite. Koda naj bo dostopna samo vam! Postopka ne nadaljujte, če kdo stoji pred vašim zaslonom. Po odklepanju kartice zaprite brskalnik. Vnesite geslo: <u>396720</u> X Prevzemi

Slika: Prevzem kode za odklepanje, s spletne strani

Izpiše se vaša koda za odklepanje pametne kartice (19 – mestno število).

Kodo si prepišite oz. prekopirajte.

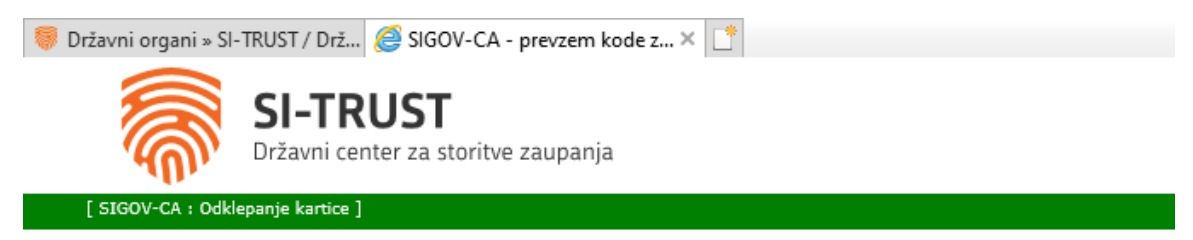

Prevzem kode za odklepanje kartice z digitalnim potrdilom SIGOV-CA

Koda za odklepanje vaše kartice je: CE10-BF32-C9DC-531A

Slika: Koda za odklepanje pametne kartice

## Odklepanje pametne kartice/nastavitev novega gesla (Odkleni PIN)

Odpremo program MD Tool 1.0.30

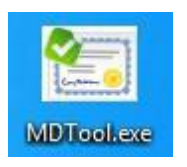

S klikom na gumb »Odkleni PIN«, pričnemo *postopek odklepanja pametne kartice* oz. *nastavitve novega gesla*.

Pametna kartica je vstavljena v čitalnik oz. USB pametni ključek, v računalnik. Vaše digitalno potrdilo mora biti vidno spodnjem delu programa

Kodo PIN lahko odklenemo s ti. kodo PUK (Unlock kodo). Kliknemo na gumb Odkleni PIN

| 🗺 Pripomoček MD       |                   |                                      |             | _ |  | Х |
|-----------------------|-------------------|--------------------------------------|-------------|---|--|---|
| Osveži seznam potrdil | Spremeni PIN      |                                      | Preveri PIN |   |  |   |
| Registriraj potrdila  | Odkleni PIN       |                                      | 0 programu  |   |  |   |
| Podatki o sistemu     | Uvozi potrdilo    |                                      |             |   |  |   |
| Briši potrdilo        | Podatki o kartici | Različica 1.0.30<br>www.creaplus.com |             |   |  |   |
| Reg. Naziv            | Izdajatelj        | Veljav                               | ven do      |   |  |   |
|                       |                   |                                      |             |   |  |   |
|                       |                   |                                      |             |   |  |   |

Pokaže se novo okno, za odklepanje uporabniške kode PIN označite **uporabniška koda PIN** (PIN za digitalni podpis je enak kot uporabniška koda PIN, zato se ga ne spreminja).

| Odklepanje kode PIN X                                                      | Odklepanje kode PIN X                                                      |
|----------------------------------------------------------------------------|----------------------------------------------------------------------------|
| Vrsta kode PIN<br>© uporabniška koda PIN<br>© koda PIN za digitalni podpis | Vrsta kode PIN<br>© uporabniška koda PIN<br>© koda PIN za digitalni podpis |
| Nova koda PIN: Potrditev nove kode PIN:                                    | Nova koda PIN       Nova koda PIN:       Potrditev nove kode PIN:          |
| Koda PUK/PUC:                                                              | Koda PUK/PUC:                                                              |
| Stevilo vnešenih znakov: 0<br>Odkleni Prekliči                             | Stevilo vnesenih znakov: 48<br>Odkleni Prekliči                            |

V polje »Nova koda PIN«, vpišete geslo, ki ga sami določite.

## Nova koda PIN naj ima vsaj 8 znakov, veliko črko in številko in naj bo brez posebnih znakov

S ponovnim vpisom vašega novega gesla, potrdite vaše novo geslo – Potrditev nove kode PIN.

V polje *»Koda PUK/PUC«,* vpišete kodo za odklepanje, ki ste jo prevzeli s spletne strani – 19. mestno število (števila in pomišljaji).

Potrdite s klikom na gumb »Odkleni«. Prikaže se spodnje okno.

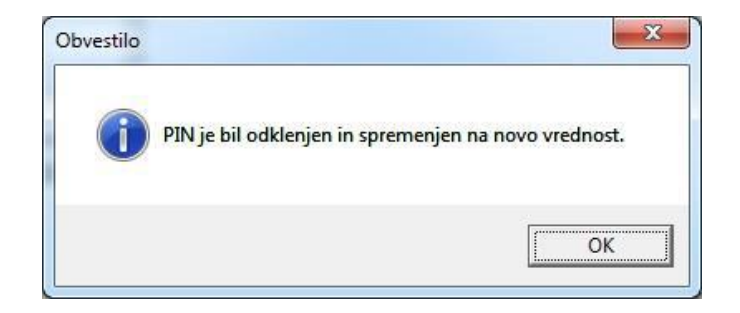